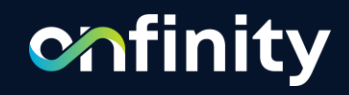

# Installation & Setup Guide

# Objective

onfinity

The main objective of this document is to let the user understand the Onfinity installation process and the hosting configuration in a system. The Onfinity hosting configuration process is just like any normal software application installation in the system

· · · · · · · · · · · · · ·

. . . . . . . . . . . .

. . .

. . .

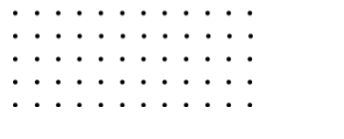

## **Pre-requisites**

### This guide is intended for anyone interested in installing Onfinity.

To use this document, you need the following

- A supported Microsoft Windows operating system installed and tested on your computer system or network.
- Administrative privileges on the computer where you will be installing the application & database.
- > Knowledge of Installing & Managing RDBMS i.e., Oracle or PostgreSQL.

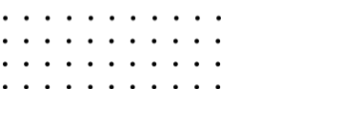

. . . . . . . . . . . .

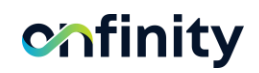

## Topics

### **Topics covered in this guide.**

- > Onfinity installation process and hosting configuration.
- > Webserver configuration for Onfinity
- Database installation & Restore
- Post-installation tasks for Onfinity.

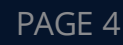

. . .

. . .

## **Installation Checklist**

Use checklists to review system requirements, and to plan and carry out the installation. We recommend you use checklists as part of your installation planning process. Using a checklist ensures that your server hardware and configuration meets minimum requirements for this release and enables you to carry out a successful installation.

### Server Hardware Checklist for the Installation

Use this checklist to check hardware requirements for installing Onfinity & Database.

### **Operating System Checklist for Installation**

Use this checklist to check Windows OS requirements for installing Onfinity & Database.

### **Features & Database Checklist for Installation**

Use this checklist to check additional software's, features & Database requirements for installation

· · · · · · · · · · · · · ·

. . . . . . . .

## Server Hardware Checklist

### Table 1-1 Server Hardware Checklist for Onfinity installation

| Check                | Task                                                                                                    |
|----------------------|----------------------------------------------------------------------------------------------------|
| Server Make          | Onfinity can be installed on any machine running Windows OS. The<br>Server can be a Physical Server or Virtual machine running on any<br>cloud or VMWare environment |
| System Architecture  | Processor: AMD64 and Intel EM64T                                                                                                    |
| Minimum RAM          | 8 Gb or above                                                                                                    |
| Minimum CPU/vCPU     | On Physical Server i5 or above On VM 4 vCPU or above                                                                                                    |
| Storage              | At least 100Gb                                                                                                    |
| Network connectivity | The Server connects with the internet to register the Application.<br>Network access to the application link is required if connection to<br>Onfinity are to be made |

# **Operating System Checklist**

### Table 1-2 Operating System Checklist for Onfinity installation

| Item                                       | Task                                                                                                    |
|--------------------------------------------|----------------------------------------------------------------------------------------------------|
| Operating System &<br>General Requirements | <ul> <li>Onfinity App is supported on the following operating system versions:</li> <li>Windows 10 x64 - Pro, Enterprise, and Education editions</li> <li>Windows 11 x64 - Pro, Enterprise, and Education editions</li> <li>Windows Server 2012 R2 x64 - Standard, Datacenter, Essentials, and Foundation editions</li> <li>Windows Server 2016 x64 - Standard, Datacenter, and Essentials editions</li> <li>Windows Server 2019 x64 - Standard, Datacenter, and Essentials editions</li> <li>Windows Server 2022 x64 - Standard, Datacenter, and Essentials editions</li> </ul> |

· · · · · · · · · · · · · ·

## Features & DB Checklist

### Table 1-3 OS Features & Database Checklist for Onfinity installation

| Check            | Task                                                                                                    |
|------------------|----------------------------------------------------------------------------------------------------|
| Web Browser      | Google Chrome browser (Latest Version)                                                                                                  |
| .NET framework   | Microsoft .Net framework 4.8                                                                                                    |
| Web Server       | IIS version 7.0 or higher                                                                                                    |
| Database (RDBMS) | <ul><li>Onfinity supports Oracle or PostgreSQL</li><li>Oracle Supported Version 19c.</li><li>PostgreSQL Supported Version 15.</li></ul> |

· · · · · · · · · · · · · ·

. . . . . . . . . . . .

## Required IIS Web Server Components/Role

#### Web Server

- ✓ Common HTTP Features
  - Default Document
  - Directory Browsing
  - HTTP errors
  - Static Content
- ✓ Security
  - Request Filtering
  - Windows Authentication
  - Basic Authentication
- ✓ Performance

· · · · ·

- Static content compression
- Dynamic content compression

- ✓ Application Development
  - NET Extensibility 3.5
  - .NET Extensibility 4.7
  - Application Initialization
  - ASP.NET 3.5
  - ASP.NET 4.7
  - ASP.NET
  - ISAPI Extensions
  - ISAPI Filters
  - Server Side includes
  - WebSocket Protocol
- ✓ Management Tools
  - IIS Management Console
  - Management Service

**Note:** Please make sure that all the mentioned components/role selected during IIS installation

## **Database Installation**

Onfinity framework supports 2 different RDBMS, and you can choose either Oracle or PostgreSQL

## Oracle.

- > Oracle 12cR2 & 19c database versions are supported.
- > Make sure Character set is AL32UTF8
- Make sure Database deferred segmentation is False before creating new user in database to import database file.

(alter system set DEFERRED\_SEGMENT\_CREATION = false;)

#### **Reference Link:**

https://www.oracletutorial.com/gettingstarted/install-oracle/

## PostgreSQL.

- > Postgres 15 database versions are supported.
- Make sure Character set is UTF8 before creating new database
- Create new database and grant user permission on this database.

#### **Reference Link:**

https://neon.tech/postgresql/postgresql-gettingstarted/install-postgresql

## Download & Extract Onfinity Package

- 1. Download the Onfinity Zip package from this link provided in email onto the machine where IIS is installed and where the Onfinity Application will be hosted.
- 2. Unzip the package to extract the files. Upon Unzip you will find below contents
  - a. Onfinity-App (Application Files)
  - b. Onfinity-DB (Database Export Dump along with a Readme file).
  - c. Onfinity Login Credential files (Onfinity\_App\_Credentials.txt)

# **Onfinity Data Import - Oracle**

#### > Prerequisites

- 1. Ensure Oracle 19c is installed and running.
- 2. User must have DBA privileges or the necessary permissions to perform schema import.
- 3. Onfinity provided Oracle DB dump created using data pump (expdp) utility.

#### > Copy Dump File to Oracle Server

**Identify the Oracle Directory:** Ensure that the Oracle directory (where you can place the dump file) is created and accessible.

SQL> SELECT directory\_name, directory\_path FROM dba\_directories;

If no directory exists, create one: SQL> CREATE OR REPLACE DIRECTORY expdp\_dir AS **'Path of Directory**;

#### Grant necessary permissions to the user:

SQL> GRANT READ, WRITE ON DIRECTORY expdp\_dir TO your\_user;

## Onfinity Data Import – Oracle Continue

> Prepare Database for Import

Create New User for Schema Import (if necessary):

If the schema/user does not exist, please create it: SQL> CREATE USER your\_schema IDENTIFIED BY your\_password; SQL> GRANT CONNECT, RESOURCE, DBA , Create View TO your\_schema;

> Import the Dump File using Data Pump (IMPDP)

**Run the Import Command:** Once the dump file is in the correct directory, run the impdp command to import the schema.

Example command:

impdp your\_schema/your\_password DIRECTORY=expdp\_dir DUMPFILE=your\_dumpfile.dmp LOGFILE=import.log remap\_schema=onfinitydb:your\_schema

Note: Please change the schema name, dumpfile name etc as per your setup

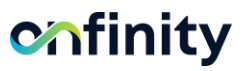

# **Onfinity Data Import - Postgres**

Please follow below steps if you are going to use PostgreSQL Version 12 only and not Oracle DB.

1. Create VA User in PostgreSQL, Connect to DB via PSQL or PGAdmin4 with postgresuser and execute below commands.

postgres=# CREATE DATABASE DBNAME; Result: CREATE DATABASE postgres=# CREATE USER USERNAMEWITH ENCRYPTED PASSWORD PASSWORD'; Result: CREATE ROLE postgres=# GRANT ALL PRIVILEGES ON DATABASE DBNAME TO USERNAME; Result: GRANT

postgres=# Exit

2. Import Data in created database

Open command prompt in administrator mode and execute below command to import VA Data in database

```
postgres=# psql -U USERNAME DBNAME< "DB-Dump-File-Path.sql"</pre>
```

**Note:** Please change DBNAME, USERNAME & Password in above commands as per your requirement

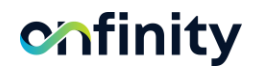

# **Onfinity Website Hosting in IIS**

Open IIS Manager to host Onfinity files in IIS server

Go to Start >> Windows Administrative Tools >> Internet Information Service (IIS)

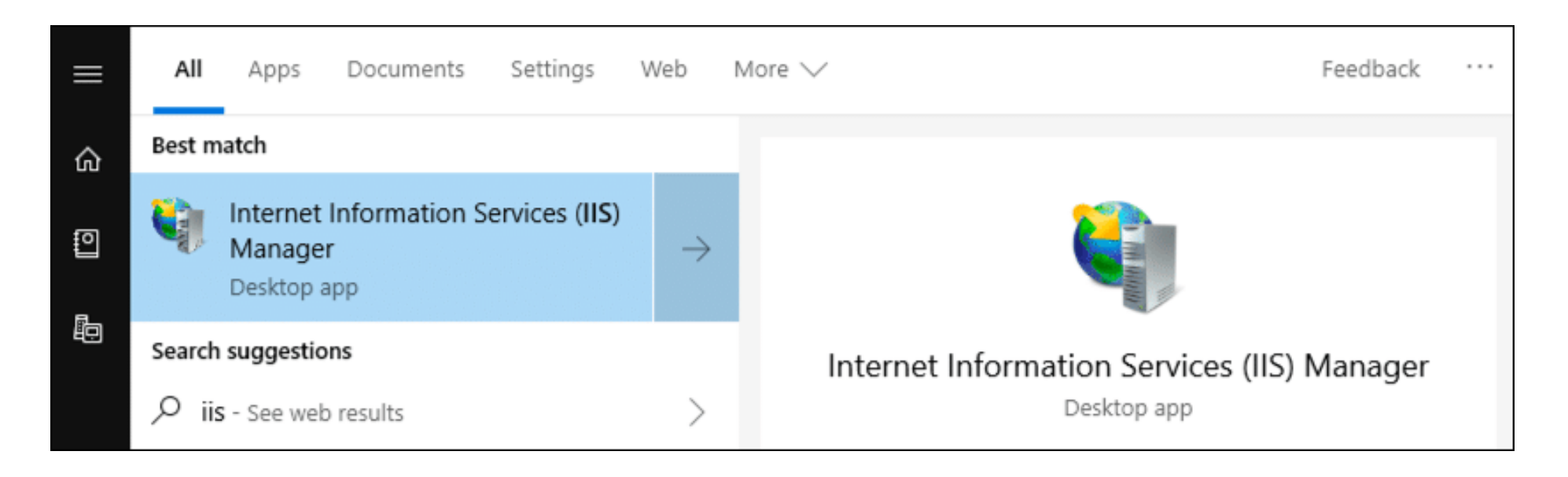

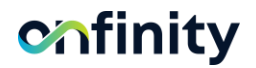

· · · · · · · · · · · · · ·

. . . . . . . . .

# Adding Onfinity Website in IIS

## Right click on "Sites" and Select "Add Website"

. . . . . . . . .

| 📬 Internet Information Services (IIS) Manager                                                                                                    | - 🗆 X                                                                                                    |
|----------------------------------------------------------------------------------------------------|----------------------------------------------------------------------------------------------------|
| ← →  ♥ × VA-MOH-034 →                                                                                                    | 😰 🛛 🟠 🔞                                                                                                    |
| File View Help                                                                                                    |                                                                                                    |
| Connections<br>VA-MOH-034 (VIENNAADVAN<br>VA-MOH-034 (VIENNAADVAN<br>Filter:                                                                                                    | Actions<br>Manage Server<br>Restart<br>Start<br>Stop<br>View Application Pools<br>View Sites<br>Change .NET Framework<br>Version<br>Get New Web Platform<br>Components<br>Help |
| Image: Street of the street of the street |                                                                                                    |
| Seady                                                                                                    |                                                                                                    |

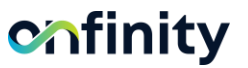

## Website Name & Physical Path

- ✓ Site Name: Enter Name as "Onfinity" (you can enter any name)
- Physical Path: Browse the location where Onfinity downloaded application files are extracted.
- ✓ Binding: Select type as http, and Port where you want run this website. Please make sure that port is open on firewall and accessible via internet.
- ✓ Check/Enable Start Website Immediately box.
- Please refer screenshot for more details and click OK

. . . . .

| dd Website                  |                            |               | ?     | $\times$ |
|-----------------------------|----------------------------|---------------|-------|----------|
| <u>Site name.</u>           | App <u>l</u> ication pool: |               |       |          |
| onfinity-App                | onfinity-App               | S <u>e</u> le | ect   |          |
| Content Directory           |                            |               |       |          |
| Physical path:              |                            |               |       |          |
| D:\Inetpub\wwwroot\onfini   | tyapp                      |               |       |          |
| Pass-through authentication | 1                          |               |       |          |
| Connect as Test Set         | tings                      |               |       |          |
| Binding                     |                            |               |       |          |
| <u>Type:</u> <u>IP ad</u>   | dress: P <u>o</u> rt:      |               |       |          |
| http 🗸 All U                | nassigned v 8080           |               |       |          |
| Host name:                  |                            |               |       |          |
|                             |                            |               |       |          |
| Example: www.contoso.com    | or marketing.contoso.com   |               |       |          |
|                             |                            |               |       |          |
|                             |                            |               |       |          |
|                             |                            |               |       |          |
|                             |                            |               |       |          |
|                             |                            |               |       |          |
|                             |                            |               |       |          |
|                             |                            |               |       |          |
|                             | OK                         | <             | Cance | I        |

. . . . . . . .

## **Setup IIS Application Pool**

Click on **Application Pool** then Right click on corresponding application pool (*same name as website name*) and select **Advance settings.** 

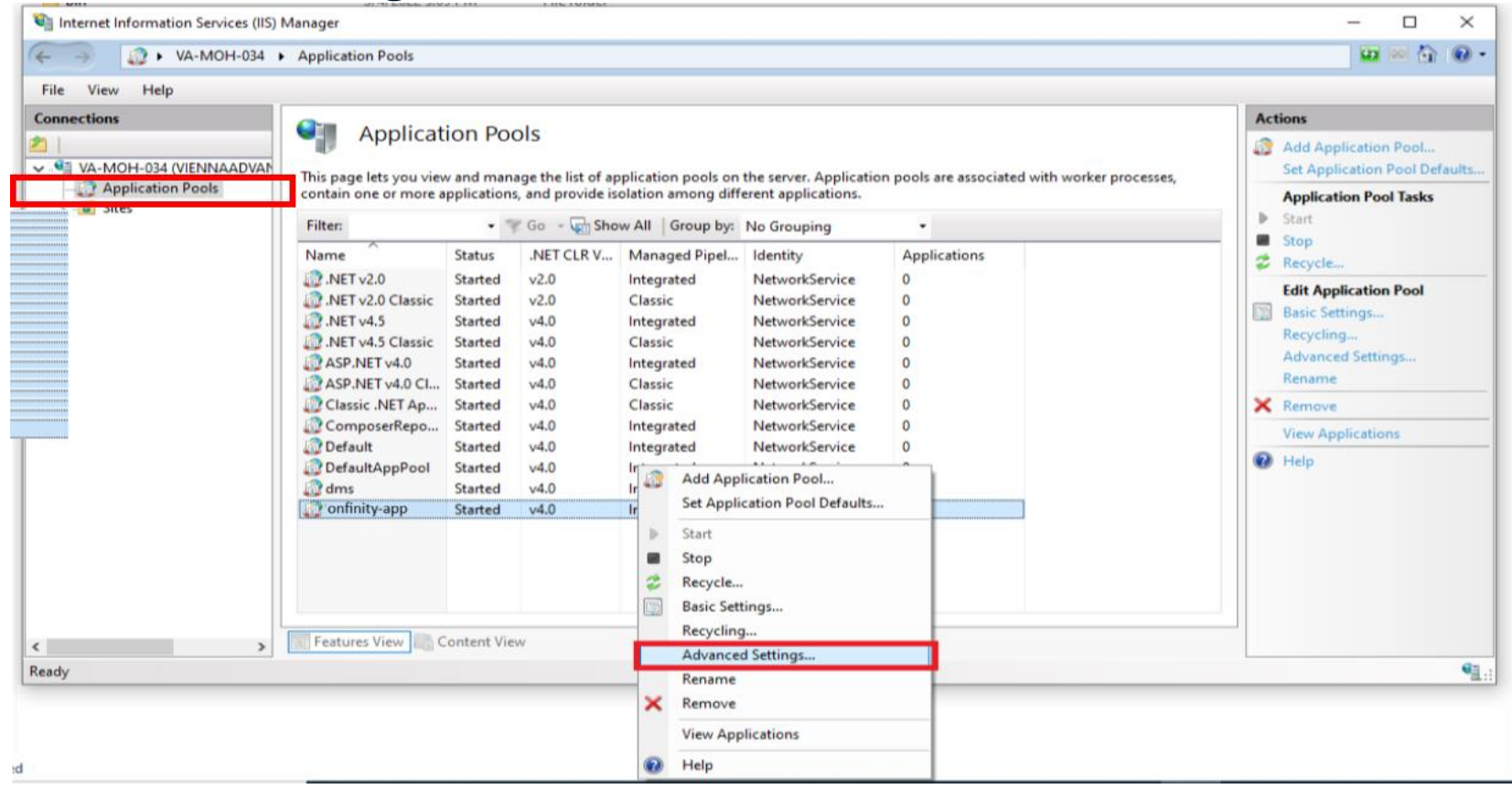

# **Update Identity Settings**

Update Identity settings by clicking button(...)

select Network Services under Build-in Account and click OK.

| _                               | 5 11 22 Div A 10 11                                                                                                  |                                                                                          |                                |                |
|---------------------------------|----------------------------------------------------------------------------------------------------|------------------------------------------------------------------------------------------|--------------------------------|----------------|
|                                 | Enable 32-Bit Applications                                                                                           | False                                                                                    |                                | ^              |
|                                 | Managed Pipeline Mode                                                                                                | Integrated                                                                               |                                | - 11           |
|                                 | Name                                                                                                    | onfinity-App                                                                             |                                |                |
|                                 | Queue Length                                                                                                    | 1000                                                                                     |                                |                |
|                                 | Start Mode                                                                                                    | OnDemand                                                                                 |                                |                |
| ~                               | CPU                                                                                                    |                                                                                          |                                |                |
|                                 | Limit (percent)                                                                                                    | 0                                                                                        |                                |                |
|                                 | Limit Action                                                                                                    | NoAction                                                                                 |                                |                |
|                                 | Limit Interval (minutes)                                                                                             | 5                                                                                        |                                |                |
|                                 | Processor Affinity Enabled                                                                                           | False                                                                                    |                                |                |
|                                 | Processor Affinity Mask                                                                                              | 4294967295                                                                               |                                |                |
|                                 | Processor Affinity Mask (64-bit                                                                                      | c 4294967295                                                                             |                                |                |
| ~                               | Process Model                                                                                                    |                                                                                          |                                |                |
| >                               | Generate Process Model Event                                                                                         | L                                                                                        |                                |                |
|                                 | Identity                                                                                                    | ApplicationPoolIdentity                                                                  |                                |                |
|                                 | Idle Time-out (minutes)                                                                                              | 20                                                                                       |                                | _              |
|                                 | Idle Time-out Action                                                                                                 | Terminate                                                                                |                                |                |
|                                 | Load User Profile                                                                                                    | False                                                                                    |                                |                |
|                                 | Maximum Worker Processes                                                                                             | 1                                                                                        |                                | $\sim$         |
| l <b>de</b><br>[id<br>as<br>Ser | entity<br>entityType, username, password<br>built-in account, i.e. Application<br>rvice, Local System, Local Service | Configures the application<br>Pool Identity (recommend<br>;, or as a specific user ident | n pool to<br>led), Net<br>ity. | o run<br>twork |
| _                               |                                                                                                    |                                                                                          |                                |                |

. . . .

· · · · · ·

| Advanced Settings                                                                                                    |                                                                                   | ? ×                                                 |
|----------------------------------------------------------------------------------------------------|-----------------------------------------------------------------------------------|-----------------------------------------------------|
| Enable 32-Bit Applications                                                                                                  | False                                                                             | ^                                                   |
| Managed Pipeline Mode                                                                                                    | Integrated                                                                        |                                                     |
| Name                                                                                                    | onfinity-App                                                                      |                                                     |
| Queue Length                                                                                                    | 1000                                                                              |                                                     |
| Start Mode                                                                                                    | OnDemand                                                                          |                                                     |
| Application Pool Identity                                                                                                   |                                                                                   | ? ×                                                 |
| <u>B</u> uilt-in account:      NetworkService                                                                               |                                                                                   | ~                                                   |
| LocalService<br>LocalSystem                                                                                                 |                                                                                   |                                                     |
| NetworkService<br>ApplicationPoolIdentity                                                                                   |                                                                                   | <u>S</u> et                                         |
|                                                                                                    | ОК                                                                                | Cancel                                              |
| Identity<br>[identityType, username, passwor<br>as built-in account, i.e. Application<br>Service, Local System, Local Servi | rd] Configures the appli<br>on Pool Identity (recom<br>ice, or as a specific user | cation pool to run<br>mended), Network<br>identity. |

. . . . . . . . . . . .

# **Advanced Setting Changes**

Please verify and update below settings under Advance Setting window.

- Set .NET CLR Version to Framework base version to v4.0.
- Set idle time out >= 20
- Click OK

· · · · ·

| ~    | (General)                       |                      |           |               | ~      |
|------|---------------------------------|----------------------|-----------|---------------|--------|
|      | .NET CLR Version                | v4.0                 |           |               |        |
|      | Enable 32-Bit Applications      | False                |           |               |        |
|      | Managed Pipeline Mode           | Integrated           |           |               |        |
|      | Name                            | BetaMarket           |           |               |        |
|      | Queue Length                    | 1000                 |           |               |        |
|      | Start Mode                      | OnDemand             |           |               |        |
| ~    | CPU                             |                      |           |               |        |
|      | Limit (percent)                 | 0                    |           |               |        |
|      | Limit Action                    | NoAction             |           |               |        |
|      | Limit Interval (minutes)        | 5                    |           |               |        |
|      | Processor Affinity Enabled      | False                |           |               |        |
|      | Processor Affinity Mask         | 4294967295           |           |               |        |
|      | Processor Affinity Mask (64-bit | t c 4294967295       |           |               |        |
| ~    | Process Model                   |                      |           |               |        |
| >    | Generate Process Model Event    | L.                   |           |               |        |
|      | Identity                        | NetworkServ          | ice       |               |        |
|      | Idle Time-out (minutes)         | 20                   |           |               |        |
|      | Idle Time-out Action            | Terminate            |           |               | $\sim$ |
| Idl  | e Time-out (minutes)            |                      |           |               |        |
| [id  | leTimeout] Amount of time (in   | minutes) a worke     | er proces | s will remain |        |
| idle | e before it shuts down. A worke | r process is idle if | it is not | processing    |        |
|      | luests and no new requests are  | received.            |           |               |        |

. . . . . . . . . . .

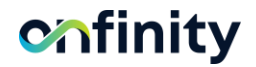

## **Edit Website Permissions**

Please verify and update below settings under Advance Setting window.

- Go to Sites on left pane
- Right click on the website and choose 'Edit Permissions'.
- Give Full Control access to 'Network Service' and 'IUSR'.
- Click OK

. . . .

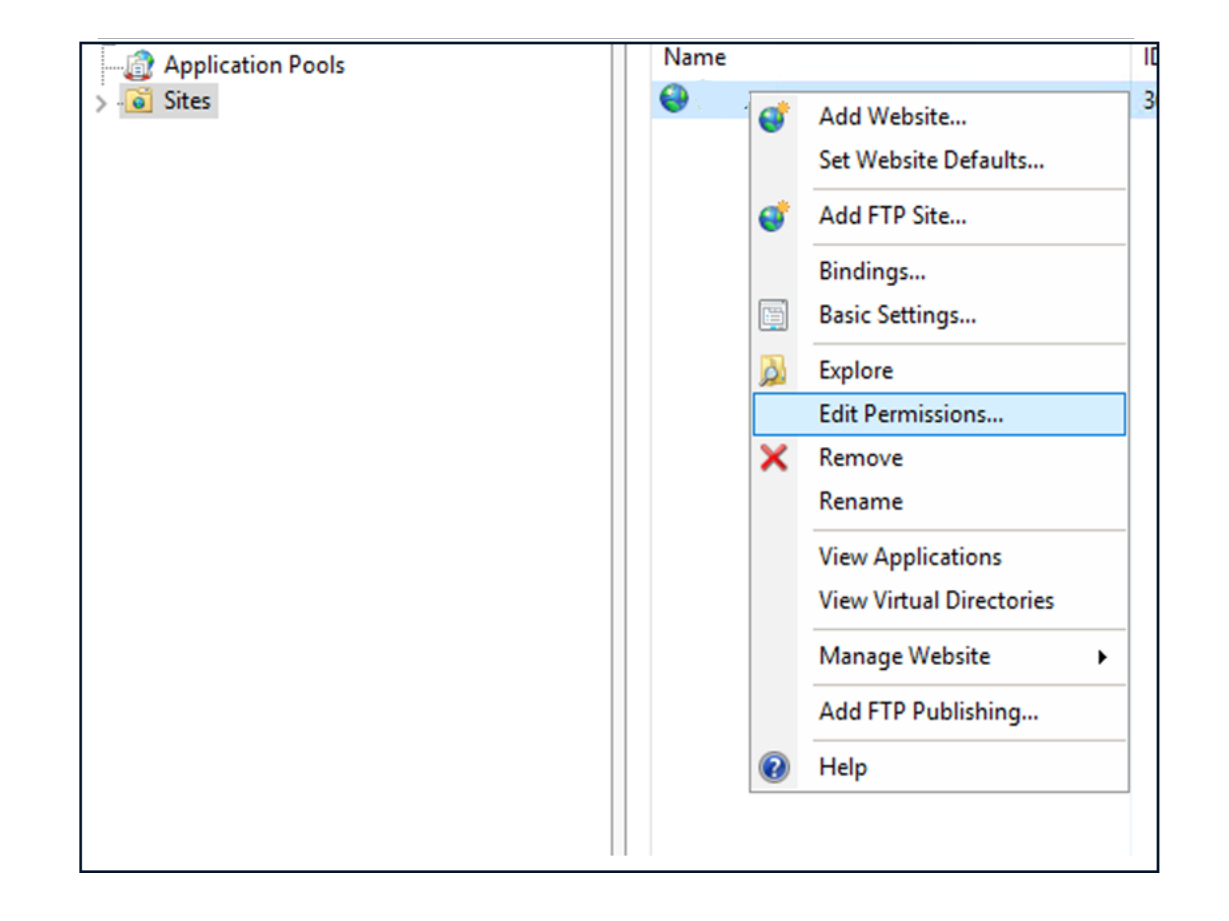

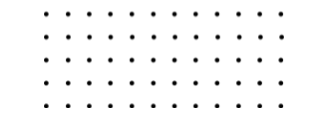

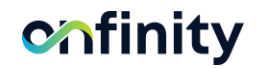

# Update web.config file

Go to the physical location where Onfinity application is located and Open web.Config file in notepad for edit database connection string.

Update below highlighted entries in web.config as per your environment and Database information

#### **Oracle DB web.config Changes**

<add key="oracleConnectionString" value="Data
Source=(DESCRIPTION=(ADDRESS\_LIST=(ADDRESS=(PROTOCOL=TCP)(HOST=localhost)(PORT=1521)))(CONNECT\_DATA=(
SERVER=DEDICATED)(SERVICE\_NAME=orcl));User Id=USERNAME;Password=PASSWORD" />

#### PostgreSQL DB web.config Changes

<add key="postgresqlConnectionString" value ="Server=<mark>localhost</mark>;Port=<mark>5432</mark>;MaxPoolSize=100;SearchPath=public;User Id=<mark>USERNAME</mark>;Password=<mark>PASSWORD</mark>;Database=<mark>DBNAME</mark>" />

**Note:** In the above example we have used default Port, and Service\_Name or Server as per Oracle & PostgreSQL, Please update these values according to DB configuration in your environment.

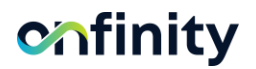

# Access Onfinity App locally

### 1. Access Onfinity Application locally

- Open Google Chrome Browser.
- Type IP address with port# in browser as below <a href="http://ipaddress:port/">http://ipaddress:port/</a>
- 2. Onfinity Application Login Details

. . . . . . . . . . Please refer text document file "Onfinity\_App\_Credentials.txt" provided within package.

# Access Onfinity App Globally

Onfinity application can access externally using Public IP and port. To open a port in the Windows Firewall using PowerShell, follow these steps:

- 1. Open the PowerShell console with administrative privileges by typing "powershell" in the Start menu search bar. right-click on the PowerShell icon and select "Run as administrator."
- 2. Run the following command to list all the available firewall rules: Get-NetFirewallRule
- 3. To create a new firewall rule to open a specific port, run the following command: New-NetFirewallRule -Name "RuleName" -Protocol TCP -LocalPort "PortNumber" -Action Allow Replace "RuleName" with the desired name for the firewall rule and "PortNumber" with the desired port number.
- 4. To enable the firewall rule, run the following command: Enable-NetFirewallRule -Name "RuleName" Replace "RuleName" with the name of the firewall rule you just created.
- 5. To access Onfinity Application internally please open Google Chrome Browser.

. . . . . . . . . . 6. Type Public IP address with port# in browser as below <u>http://publicipaddress:port/</u>

#### ່ ເຊິ່າ ເຊິ່ງ ເຊິ່ງ ເຊິ່ງ ເຊິ່ງ ເຊິ່ງ ເຊິ່ງ ເຊິ່ງ ເຊິ່ງ ເຊິ່ງ ເຊິ່ງ ເຊິ່ງ ເຊິ່ງ ເຊິ່ງ ເຊິ່ງ ເຊິ່ງ ເຊິ່ງ ເຊິ່ງ ເຊິ່

. . . . . . . . . . .

# **Register Onfinity**

. . . . . . . . . . After Successful login into Onfinity application, System will be prompted to enter Key.

Please enter the product license key provided to you or contact Onfinity support team for same.

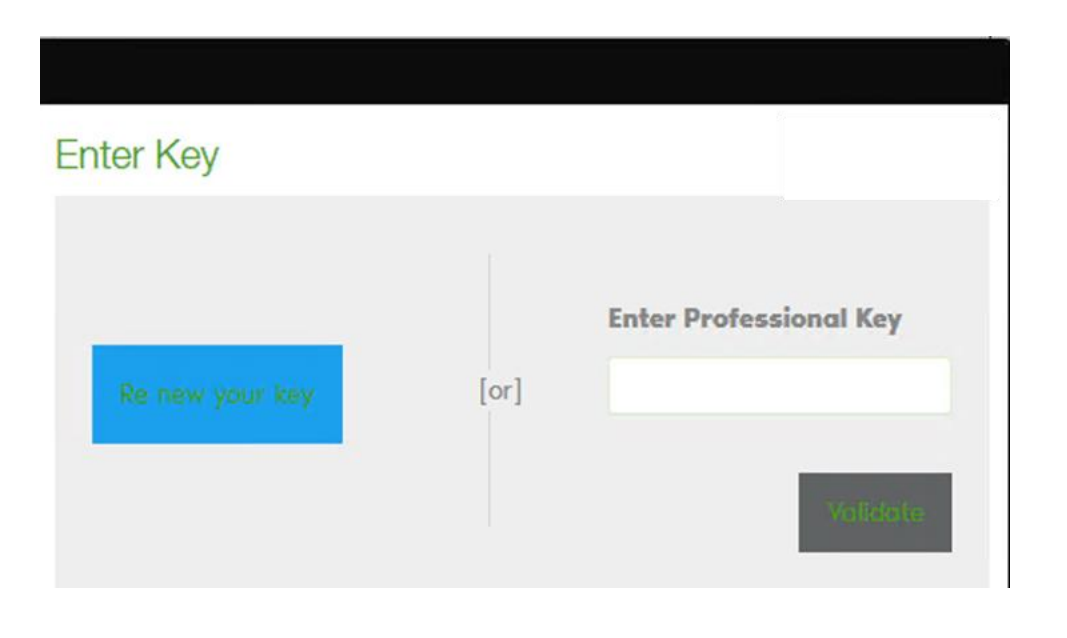

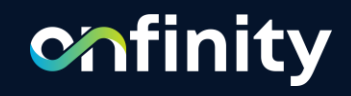

# Thanks

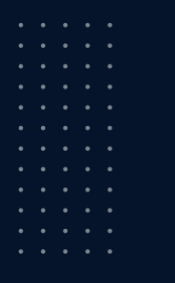

Jan-2025